平成 30 年 8 月 30 日

学生各位

## 学生サービス課長

学生教育研究災害傷害保険・学研災付帯賠償責任保険加入証明書の 発行申請、受取方法及び様式の変更について(通知)

これまで、「学生教育研究災害傷害保険(学研災)・学研災付帯賠償責任保険(学研賠)加入証明書(以下、証明書という)」の発行申請及び受取方法については、一部の場合を除いて、学生サービス課に出向いての手続きが必要でしたが、平成30年9月以降、学生情報ポータルでの操作による発行申請及び受取方法に変更します。

つきましては、別紙の手順書を参照のうえ、手続き願います。 また、証明書の様式についても、日英併記に対応した様式に変更します。

- 1. 発行申請
- ① インターンシップ[※1]に参加する際、証明書が必要となる場合

学生情報ポータル > ▼その他のリンク > インターンシップ(就業体験) 届出

[※1] 授業科目の中に取り込まれているインターンシップは含みません。これらについては②の手順になります。 例:KIT グローバル人材育成プログラム、グローバルインターンシップ、建築設計実務実習Ⅰ・Ⅱ、 実践プロセスデザインⅠ・Ⅱなど

② 授業[※2]、研究のために学外の機関に出向く際、証明書が必要となる場合

学生情報ポータル > ▼その他のリンク > 学研災・学研賠 保険加入証明書発行申請

[※2] 授業科目の中に取り込まれているインターンシップを含みます。 例:KIT グローバル人材育成プログラム、グローバルインターンシップ、建築設計実務実習Ⅰ・Ⅱ、 実践プロセスデザインⅠ・Ⅱなど

2. 受取方法

・ 発行申請者が次のサイトから証明書の PDF データをダウンロードすることによって、 受取となります。上記発行申請後、証明書ダウンロードの準備が整い次第、学生サービス 課から発行申請者宛にメールでお知らせします。

## 学生情報ポータル > ▼その他のリンク > 学研災・学研賠 保険加入証明書発行申請

- 3. 様式
- ・ この証明書は、A4 縦向き 2 枚で構成され、日本語及び英語による説明文が表記されて います。なお、申請時に登録した証明書の提出先が、証明書に直接印字されます。

申請等に不明な点がありましたら、下記担当までご連絡ください。

【本件問合せ先】 <発行申請①について> 担当:学生サービス課就職支援係 TEL:075-724-7146,075-724-7149 E-mail:<u>shushoku@jim.kit.ac.jp</u> <発行申請②について> 担当:学生サービス課学生生活係 TEL:075-724-7144,075-724-7147 E-mail:<u>stu\_seikatu@jim.kit.ca.jp</u> 学生教育研究災害傷害保険・学研災付帯賠償責任保険加入証明書の 発行申請及び受取方法について

## 目次

| 1. | 証明書の申請 | <br>1 |
|----|--------|-------|
| 2. | 証明書の受取 | <br>9 |

- 1. 証明書の申請
- 1-1. 「学生情報ポータル」にログインしてください。

| 京都工芸繊維大学 | MAP | リンク | 学年暦 | 教科課程表         | 卒業·修了要件表         | シラバス                    |        |
|----------|-----|-----|-----|---------------|------------------|-------------------------|--------|
| 学生情報ポータル |     |     | C   | 学務課<br>授業関連連絡 | ▼その代<br>C:休講通知 C | 20リンク<br>:学生呼出<br>ogout | 711-77 |

1-①. インターンシップ[※1]に参加する際、証明書が必要となる場合

[※1] 授業科目の中に取り込まれているインターンシップは含みません。これらについては手順 1-②により申請し てください。例:KIT グローバル人材育成プログラム、グローバルインターンシップ、建築設計実務実習 I・Ⅱ、 実践プロセスデザイン I・Ⅱなど

1-①-1. 学生情報ポータルの画面右上にある[▼その他のリンク]ボタンを押下し、学生 サービス課のメニューから「インターンシップ(就業体験)届出」リンクをクリッ クしてください。

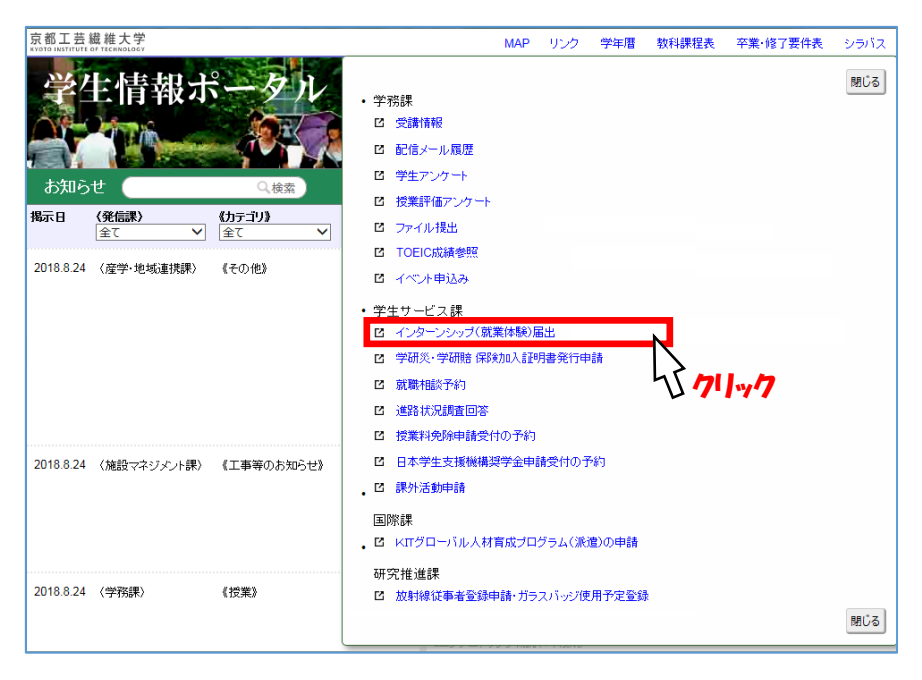

1-①-2. インターンシップ届出画面に移ります。次に[新規届出]ボタンを押下します。

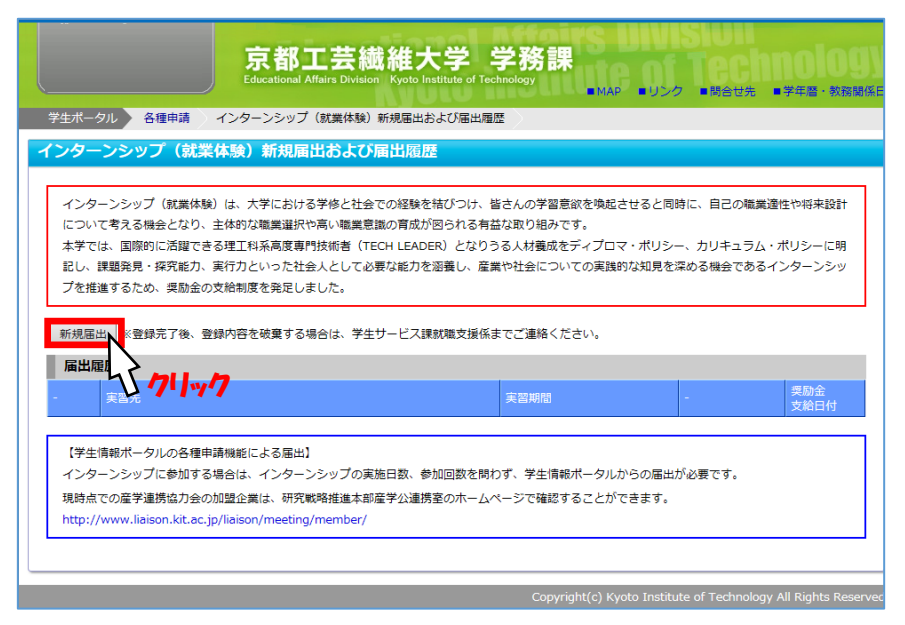

1-①-3. インターンシップ届出入力画面に移りますので、参加するインターンシップの 情報を入力してください。その際、「加入している保険の名称」欄で「学生教育研 究災害傷害保険及び学研災付帯賠償責任保険」を選択し、「保険加入証明書の発行」 欄に「要」とチェック☑したうえで、「登録」ボタンを押下してください。

|               | 京都工芸繊維大学<br>Educational Affairs Division Kyoto Institute of                           | 学務<br>Technology                      | <b>孫課</b>                                  | of Tec                    | hnology                    |
|---------------|---------------------------------------------------------------------------------------|---------------------------------------|--------------------------------------------|---------------------------|----------------------------|
|               |                                                                                       |                                       |                                            |                           | 閉じる                        |
| インターンシップ届出入   | <u>ታ</u>                                                                              |                                       |                                            |                           |                            |
|               |                                                                                       |                                       |                                            |                           |                            |
| インターンシップ情報    |                                                                                       |                                       |                                            |                           |                            |
| インターンシップの実習先* | 商号又は名称                                                                                | 所在地<br>都道府県                           | 市区町村                                       | 番地その他                     | 法人番号                       |
|               | 国立大学法人京都工芸繊維大学                                                                        | 京都府                                   | 京都市左京区                                     | 松ケ崎橋上町1番地                 | 2130005005533              |
| インターンシップの名称   | インターンシップ                                                                              |                                       |                                            |                           |                            |
| 実習期間          | 2018-08-06                                                                            |                                       |                                            |                           |                            |
| 実習日数(休日を除く)   | 14 日間                                                                                 |                                       |                                            |                           |                            |
| 実習を受ける地域      | <ul> <li>都道府県: 京都府 ▼</li> <li>その他、補足: </li> <li>※実習地域が複数の都道府県にまたがる場合や外</li> </ul>     | 国で実施され                                | いるケースなどは                                   | 「その他、補足」に入                | カしてください                    |
| 報酬の支給         | ○有 ●無                                                                                 |                                       |                                            |                           |                            |
| 交通費・宿泊費の支給    | ○有 ●無                                                                                 |                                       |                                            |                           |                            |
| 単位認定の申請予定     | 有 ●無                                                                                  |                                       |                                            |                           |                            |
| 加入している保険の名称・  | ● 生教育研究災害保険及び学研災付帯賠償責任<br>● 血 そが独自に加入しているインターンシップ<br>● 生 反び学生賠償責任保険<br>● 子            | 保険保険                                  |                                            |                           |                            |
| 保験加入証明書の発行    | ✓要<br>の入している「学生教育研究災害保険及び<br>さい<br>※チ<br>できない場合、学生サービス課意口ま<br>チェック、カイチューロンの自由の交付準備ができ | 学研災付帯<br>でお越しく)<br>ましたら、 <sup>3</sup> | 音 <mark>償責任保険」の</mark><br>そさい。<br>学生サービス課が | 加入証明書が必要な場合<br>らメールでお知らせし | 含はチェックしてくだ<br>ます。          |
| 登録            |                                                                                       |                                       |                                            |                           |                            |
| 1571/1/7      | )                                                                                     |                                       |                                            |                           | 閉じる                        |
|               |                                                                                       | (                                     | Copyright(c) Ky                            | to Institute of Techn     | ology All Rights Reserved. |

1-①-4. 証明書の発行申請が完了しました。証明書がダウンロードできるようになり次 第、学生サービス課から発行申請者宛にお知らせメールを送信しますので、手順2 (9ページ)に進んでください。

- 1-②. 授業[※2]、研究のために学外の機関に出向く際、証明書が必要となる場合 [※2] 授業科目の中に取り込まれているインターンシップについては、この手順により申請してください。例:KIT グ ローバル人材育成プログラム、グローバルインターンシップ、建築設計実務実習 I・II、実践プロセスデザイン I・IIなど
  - 1-②-1. 学生情報ポータルの画面右上にある[▼その他のリンク]ボタンを押下し、学生 サービス課のメニューから「学研災・学研賠 保険加入証明書発行申請」リンク をクリックしてください。

| 京都工芸織維大学<br>KNOTO INSTITUTE OF TECHNOLOGY | MAP リンク 学年暦 教科課程表 卒業・修了要件表                                                     | シラバス |
|-------------------------------------------|--------------------------------------------------------------------------------|------|
| 学生情報ポータル<br>bxu5et Qkt                    | <ul> <li>・学務課</li> <li>ビ 受講情報</li> <li>ビ 配信メール履歴</li> <li>ビ 学生アンケート</li> </ul> | 閉じる  |
| <b>掲示日 (発信課) 《カテゴリ》</b><br>全て ▼ 全て ▼      | <ul> <li>□ (双葉計論) アンケート</li> <li>□ ファイル 提出</li> </ul>                          |      |
| 2018.8.24 〈産学・地域連携課〉 《その他》                | <ul> <li>C TOELO成績奉照</li> <li>C イベント申込み</li> </ul>                             |      |
|                                           | <ul> <li>・ 学生サービス課</li> <li>ビ インターンシップ(就業体験)届出</li> </ul>                      |      |
|                                           | <ul> <li>2 学研炎:学研告 保険知為超明書発行申請</li> <li>2 就職相關於予約</li> </ul>                   |      |
|                                           | ビ 道路状況調査回答                                                                     |      |
| 2018.8.24 〈施設マネジメント課〉 《工事等のお知らせ》          | <ul> <li>ビ 日本学生支援機構奨学金申請受付の予約</li> <li>・ビ 課外活動申請</li> </ul>                    |      |
|                                           | 国際課<br>・ ビ KITグローバル人材育成プログラム(派遣)の申請                                            |      |
| 2018.8.24 (学務課) 《授業》                      | 研究推進課<br>「 加昇時候徒事者登録申請・ガラスバッジ使用予定登録                                            |      |
|                                           |                                                                                | 閉じる  |

1-②-2. 保険加入証明書発行申請画面に移ります。次に、[新規申請]ボタンを押下して ください。

| ログインユーザ<br>古川 進一郎<br>(代行対象:接仁 真子)<br>► Logout | 京都工芸繊維大学 学務課<br>Educational Affairs Division Kyoto Institute of Technology<br>MAP ●リンク ●開合世先 ●学年層・数複製係回程 |
|-----------------------------------------------|----------------------------------------------------------------------------------------------------|
|                                               | 学研災・学研賠保険加入証明書発行申請と加入証明書ダウンロード                                                                           |
|                                               | 入証明書発行申請と加入証明書ダウンロード                                                                                     |
| 授業科目で保険加入証明書<br>その他、授業科目関連では<br>加入証明書の発行」をチェ  | 発行が必要な場合はこの画面から申請を行ってください。<br>ないインターンシップについて保険加入証明書発行が必要な場合は、インターンシップ届出から届出を行い、その際に「保険<br>ックしてください。      |
| 新規申請                                          | ייע<br>דייג                                                                                              |
|                                               | Copyright(c) Kyoto Institute of Technology All Rights Reserved.                                          |

1-2-3. 証明書発行申請の詳細画面に移ります。

まず、「派遣・提出先」欄を入力します。[法人の検索・入力]ボタンを押下す ると

| 京都工3<br>Educational Affairs                                                    | 告繊維大学 学教<br>Division Kyoto Institute of Technology | 务課                   | of Te                   | chnology                              |
|--------------------------------------------------------------------------------|----------------------------------------------------|----------------------|-------------------------|---------------------------------------|
|                                                                                |                                                    |                      |                         | 閉じる                                   |
| 学研災・学研賠 保険加入証明書発行申請                                                            |                                                    |                      |                         |                                       |
| 学生教育研究领主陪主保险及优学研究付基赔偿                                                          | 营养任保险加入证明者 整行由清                                    |                      |                         |                                       |
|                                                                                | 所在地                                                | _                    | _                       |                                       |
| 商号又は名称法人の検索・入力                                                                 | 都道府県                                               | 市区町村                 | 番地その他                   | ————————————————————————————————————— |
|                                                                                | -                                                  | -                    | -                       | -                                     |
| 授業科目名等 * 道沢設に出てごない検索科目や<br>その場合は証明書発行類を印刷<br>~17:00) に提出してください。                | それ以外の目的で保険加入証明書発行<br>して担当・指導教員の署名・押印を買。            | を申請したい場合<br>いた上で、学生も | は以下の目田入刀欄<br>ービス課 学生生活係 | に入力してくたさい。<br>総口(大学会館2F 8:30          |
| 利用         〇           *学研災・学研館に加入していても、補償対象(正課・)           承集のうえ、証明書発行を申請します。 | 」 <sup>  </sup> ■  <br>大学が認める行事外)については、係           | 険金は支払われま             | せん。                     |                                       |
| 申請する                                                                           |                                                    |                      |                         |                                       |
| 申請後、加入証明書の交付準備ができましたら、学生サ                                                      | ービス課からメールでお知らせします                                  | •                    |                         |                                       |
|                                                                                |                                                    |                      |                         | 閉じる                                   |
|                                                                                |                                                    | Copyright(c) Kyo     | oto Institute of Tech   | nnology All Rights Reserved           |

下図のような法人検索機能が表示されますので、「実習先名称キーワード」欄に法 人名などを入力し、[検索]ボタンを押下してください。

| 実習先の法人検索機能は、国称<br>て保証されたものではありませ | ・<br>T庁法人番号システムのWeb-API機能を利用して取得した情報をもとに作成していますが、サービスの内容は国税庁によっ<br>2ん。<br><b>ふす ユーレーズ だ さい</b> |
|----------------------------------|------------------------------------------------------------------------------------------------|
| 実習先名称キーワード                       |                                                                                                |
| ※検索で実習先情報が見つから<br>実際先名称          | 入力<br>なかった場合、以下のフォームに入力してた<br>管理検索<br>第してください。                                                 |
| 実習先所在地(都道府県)<br>実習生所在地(志区町村)     |                                                                                                |
| 実習先所在地(番地その他)                    |                                                                                                |
| 登録                               | 閉じる                                                                                            |

すると、下図のように検索結果が表示されますので、該当する法人の[選択]ボタンを押下してください。

なお、検索結果に該当する法人がない場合は、キーワードを変えて再度検索する か、フォームに任意の実習先情報を入力することもできます。この場合は[登録]ボ タンを押下して登録してください。

| <br>実習先の法人検索機能は、国税庁法人番号シス:<br>て保証されたものではありません。 | テムのWeb-A | PI機能を利用して取得 | <b>身した情報をもとに作成していますが、サービス</b> |               |  |  |
|------------------------------------------------|----------|-------------|-------------------------------|---------------|--|--|
| 検索条件 ※検索条件は必ず入力してく                             | ださい      |             |                               |               |  |  |
| 実習先名称キーワード 京都工芸繊維オ                             | 学        |             |                               |               |  |  |
|                                                |          | 検索クリ        | 7                             |               |  |  |
|                                                |          |             |                               |               |  |  |
| 2件のテータが見つかりました                                 | 所在地      | 所在地         |                               |               |  |  |
| - 商号又は名称                                       | 都道府県     | 市区町村        | 番地その他                         | 法人番号          |  |  |
| 選択 京都工芸繊維大学生活協同組合                              | 京都府      | 京都市左京区      | 松ケ崎御所海道町京都工芸繊維大学内             | 5130005004607 |  |  |
| 選択<br>国立大学法人京都工芸繊維大学                           | 京都府      | 京都市左京区      | 松ケ崎橋上町1番地                     | 2130005005533 |  |  |
| ※検索です、先端報見からなかった場合、以                           | 「下のフォーム  | に入力してから「登   | 録」ボタンを押してください。                |               |  |  |
| 実習先名称<br>実習先所在地(都道府県) ✓                        | 検索       | 結果に該当       | する法人がない場合のみ                   |               |  |  |
| 実習先所在地(市区町村)           実習先所在地(番地その他)           |          | 任意入力で       | 登録することも可能                     |               |  |  |
| 登録                                             |          |             |                               | 閉じる           |  |  |

1-②-4. 次に、証明書発行を要する授業科目・活動(受講登録をしている科目、また は、任意入力する活動内容)を入力します。

まず、「授業科目名等」欄のうち、上側の欄を押下すると、

|             | 京都工芸繊維<br>Educational Affairs Division Kyoto I               | 大学 stitute of Tec  | 学務課<br><sup>Inology</sup> |                            |                                  |
|-------------|--------------------------------------------------------------|--------------------|---------------------------|----------------------------|----------------------------------|
|             |                                                              |                    |                           |                            | 閉じる                              |
| 学研災・学研賠 保   | 険加入証明書発行申請                                                   |                    |                           |                            |                                  |
| 学生教員研究災害    | 障害保険及び学研災付帯賠償責任保険加入                                          | 证明書 発行             | 市時請                       |                            |                                  |
| 派遣・提出先 *    | 商号又は名称                                                       | 所在地<br>都道府県        | 市区町村                      | 番地その他                      | - 法人番号                           |
| 広人の検索・入力    | 国立大学法人京都工芸繊維大学                                               | 京都府                | 京都市左京区                    | 松ケ崎橋上町1番地                  | 2130005005533                    |
| 授業科目名等 *    | 選択肢に出てこない授業科目や<br>その場合は証明書発行職を印刷し、当・指導素<br>~17:00)に提出してください。 | 「保険加入証明<br>対員の署名・押 | 書発行を申請した<br>印を貰った上で、      | こい場合は以下の自由入<br>学生サービス課 学生生 | 力欄に入力してください。<br>活係窓口(大学会館2F 8:30 |
| 期間          |                                                              |                    |                           |                            |                                  |
| ※学研災・学研賠に加) | 入していても、補償対象(正課・大学が認める行事<br>発行を申請します。                         | 眇り について            | は、保険金は支払                  | いわれません。                    |                                  |
| 申請する        |                                                              |                    |                           |                            |                                  |
| 申請後、加入証明書の? | 交付準備ができましたら、学生サービス課からメー                                      | ・ルでお知らせ            | します。                      |                            |                                  |
|             |                                                              |                    |                           |                            | 閉じる                              |
|             |                                                              |                    | Copyright                 | (c) Kyoto Institute of T   | Technology All Rights Reserved.  |

下図のように当該学期の受講登録科目が一覧表示されますので、証明書発行を 要する授業科目を選択してください。

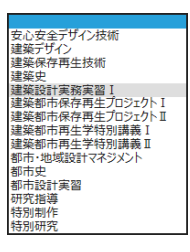

なお、証明書発行を要する授業科目・活動が、受講登録科目一覧に見当たら ない場合は、下部の欄に任意入力することもできます。この場合は、手順1-2-8(7ページ)を確認してください。

|            | Carlos and a second second sec | 所在地         |          |                    |                   |
|------------|----------------------------------------------------------------------------------------------------|-------------|----------|--------------------|-------------------|
| は、提出先・     | 商号又は名称                                                                                                    | 都道府県        | 市区町村     | 番地その他              | 法人番号              |
| 应入UN供給"人刀  | 国立大学法人京都工芸機維大学                                                                                                    | 京都府         | 京都市左京区   | 松ケ崎橋上町1番地          | 2130005005533     |
| 2001012107 | その場合は証明審発行機を印刷して指言<br>~17:00)に開始してください                                                                                                    | 目・指導教員の署名・担 | 印を買った上で、 | 学生サービス課 学生生<br>たたた | :活係窓口(大学会館2F 8:30 |
|            | その場合は延守審定行勝を印刷して担当<br>17:00)に提出してください<br>                                                                                                    | 目・指導教員の署名・担 | 回を買った上で、 |                    | :活係窓口(大学会館2F 8:30 |

1-②-5. 「期間」欄に証明書発行を要する活動の期間を入力してください。

|                           | 京都工芸繊維ナ<br>Educational Affairs Division Kyoto In                                      | く学 stitute of Tec | 学務課<br>Inology       |                             |                                  |
|---------------------------|---------------------------------------------------------------------------------------|-------------------|----------------------|-----------------------------|----------------------------------|
|                           |                                                                                       |                   |                      |                             | 閉じる                              |
| 学研災・学研賠 保                 | 除加入証明書発行申請                                                                            |                   |                      |                             |                                  |
| 学生教員研究災害                  | 障害保険及び学研災付帯賠償責任保険加入調                                                                  | 正明書 発行            | 市申請                  |                             |                                  |
| 派遣・提出先 *                  | 商号又は冬称                                                                                | 所在地               |                      |                             | 法人番号                             |
| 法人の検索・入力                  |                                                                                       | 都道府県              | 市区町村                 | 番地その他                       |                                  |
|                           | 国立大学法人京都工芸繊維大学                                                                        | 京都府               | 京都市左京区               | 松ケ崎橋上町1番地                   | 2130005005533                    |
| 授業科目名等*                   | 2000年10月1日1日<br>2018日におい「授業科目やそれ以外の目的で<br>その場合は証明書発行離を印刷して担当・指導教<br>~17:00)に提出してください。 | 保険加入証明<br>員の署名・押  | 書発行を申請した<br>印を貰った上で、 | こい場合は以下の自由入:<br>学生サービス課 学生生 | 力機に入力してください。<br>活係窓口(大学会館2F 8:30 |
| 期間                        | 2018-09-03                                                                            |                   |                      |                             |                                  |
| ※学研災・学研賠に加<br>√ 承諾のうえ、証明書 | 入していても、補償対象(正課・大学が認める行事<br>弾発行を申請します。                                                 | 外) について           | は、保険金は支払             | <b>ふわれません。</b>              |                                  |
| 申請する                      |                                                                                       |                   |                      |                             |                                  |
| 申請後、加入証明書の                | 交付準備ができましたら、学生サービス課からメー                                                               | ルでお知らせ            | します。                 |                             |                                  |
|                           |                                                                                       |                   |                      |                             | 閉じる                              |
|                           |                                                                                       |                   | Copyright            |                             | Technology All Rights Reserved.  |

1-②-6. 最後に「学研災・学研賠に加入していても、保障対象(正課・大学が認める 行事)以外については、保険金は支払われません。」に承諾のうえ、「承諾のう え、証明書発行を申請します。」にチェック☑してください。

|                      | 京都工芸繊維メ<br>Educational Alfairs Division Kyoto In                      | 、学 stitute of Tecl | 学務課<br><sup>Inology</sup> | te of T                    | echnolog                         |
|----------------------|-----------------------------------------------------------------------|--------------------|---------------------------|----------------------------|----------------------------------|
|                      |                                                                       |                    |                           |                            | 閉じる                              |
| 学研災・学研賠 偽            | <b>R険加入証明書発行申請</b>                                                    |                    |                           |                            |                                  |
| 学生教員研究災害             | <b>『障害保険及び学研災付帯賠償責任保険加入</b> 詞                                         | E明書 発行             | 申請                        |                            |                                  |
| 派遣,坦中生 *             | 茶島立け々れ                                                                | 所在地                |                           |                            | 法 L 파트                           |
| 法人の検索・入力             | 同うえば白が                                                                | 都道府県               | 市区町村                      | 番地その他                      | 心入田 つ                            |
|                      | 国立大学法人京都工芸繊維大学                                                        | 京都府                | 京都市左京区                    | 松ケ崎橋上町1番地                  | 2130005005533                    |
| 授業科目名等               | 選択肢に出てこない授業科目やそれ以外の目的で<br>その場合は証明書発行顔を印刷して担当・指導教<br>~17:00)に提出してください。 | 保険加入証明<br>員の署名・押   | 書発行を申請した<br>印を貰った上で、      | い場合は以下の自由入)<br>学生サービス課 学生生 | り欄に入力してください。<br>活係窓口(大学会館2F 8:30 |
| 期間                   | 2018-09-03                                                            |                    |                           |                            |                                  |
| ※学研災・学研賠に加           | 入していても、補償対象(正課・大学が認める行事<br>9発行を申請します。                                 | 外) について            | は、保険金は支払                  | われません。                     |                                  |
| 申請する クレ<br>申請後、加 用書の | くなって、<br>交付準備ができましたら、学生サービス課からメー.                                     | ルでお知らせ             | します。                      |                            |                                  |
|                      |                                                                       |                    |                           |                            | 開じ                               |
|                      |                                                                       |                    |                           |                            |                                  |

[申請する]ボタンを押下すると下図メッセージが表示されますので、[OK]ボタンを押下してください。

| Web ページからのメッセージ                          |                      |  |  |  |  |
|------------------------------------------|----------------------|--|--|--|--|
|                                          | 保険加入証明書発行申請完了        |  |  |  |  |
| (その) (本の) (ハスロリ音先行を平時します。)<br>処理を統行しますか? | 保険加入証明書発行の申請を完了しました。 |  |  |  |  |
| ОК <b>‡</b> т>±л                         | ОК                   |  |  |  |  |

1-②-7. 証明書の発行申請が完了しました。証明書がダウンロードできるようになり 次第、学生サービス課から発行申請者宛にメールでお知らせしますので、手順 2(9ページ)に進んでください。 <参考>

証明書発行申請後、証明書の受取が可能になる(承認メールが送信される)までに、 数日(土曜・日曜・祝日等を除く3営業日ほど)を要しますので、ご留意願います。

以下の手続きは、証明書発行を要する授業科目・活動について、「授業科目名等」欄に任 意入力した場合のみ、参照してください。

1-②-8. なお、証明書発行を要する授業科目・活動について「授業科目名等」欄に任意 入力した場合のみ、下図(ア)~(エ)のような[申請する]ボタン及び[OK]ボタンの押 下を経て、「証明書発行願」の様式をダウンロードするための画面(オ)が表示され ます。

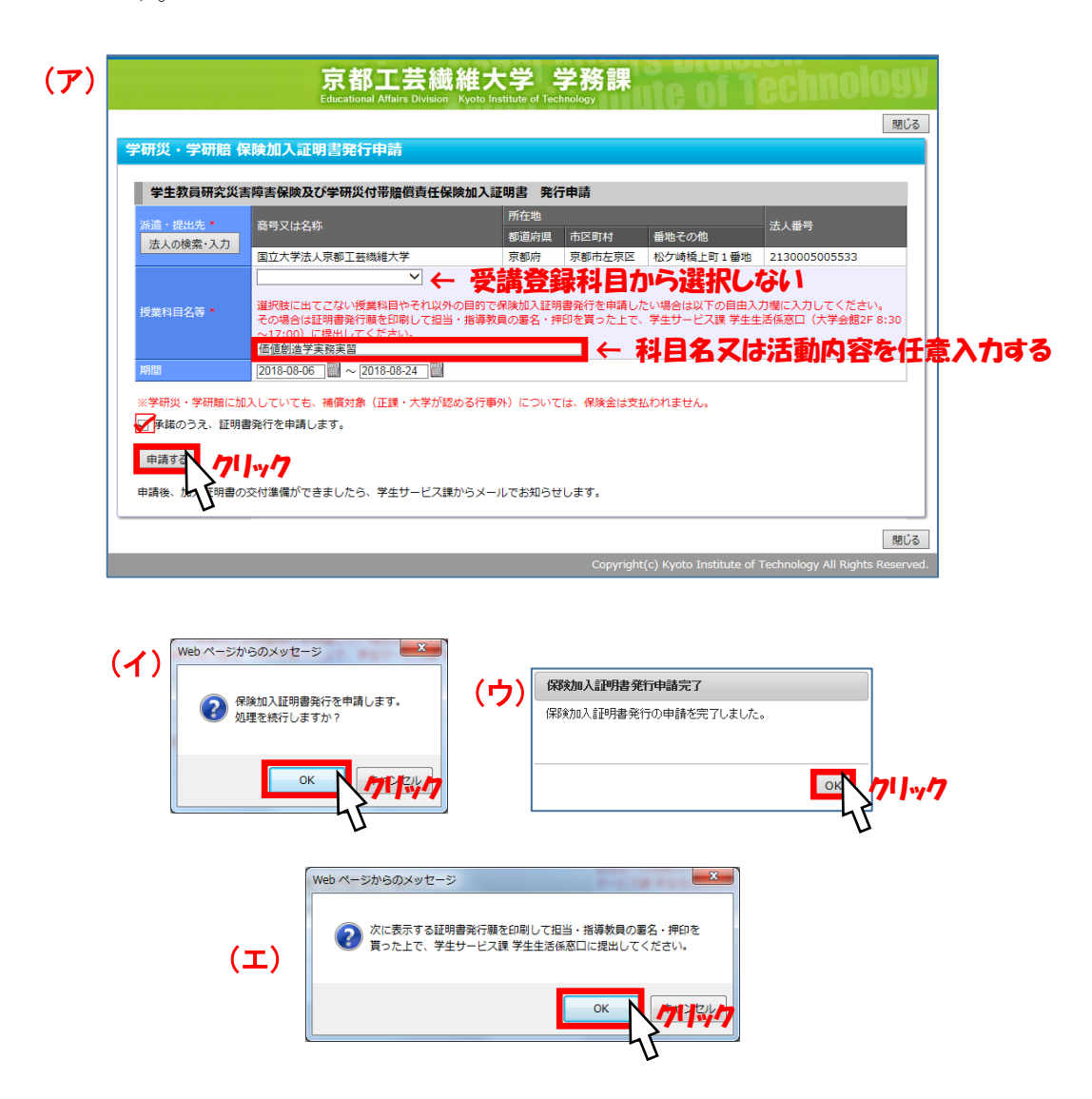

| 学研災・学研賠                          | 保険加入証明                                 | 書発行申請と加入証明書ダ                                   | ウンロード                     | • /                        |                                      |
|----------------------------------|----------------------------------------|------------------------------------------------|---------------------------|----------------------------|--------------------------------------|
| 授業科目で保険加<br>その他、授業科目<br>加入証明書の発行 | ロス証明書発行が必要<br>目開連ではないインタ<br>う」をチェックしてく | な場合はこの画面から申請を行って<br>マーンシップについて保険加入証明書<br>ごださい。 | ください。<br>発行が必要な場合に        | は、インターンシップ届出か              | ら届出を行い、その際に「保険                       |
| 新規申請                             |                                        |                                                |                           |                            |                                      |
| 保険加入証明書                          | 書発行申請情報一歸                              | <u>i</u>                                       |                           |                            |                                      |
| -                                |                                        | 派遣・提出先                                         | 期間                        | 授業科目名等                     | 申請区分<br>[申請日時]                       |
| 証明書発行顧<br>ダウンロード                 | 証明書<br>ダウンロード                          | 国立大学法人京都工芸繊維大学<br>(京都府京都市左京区松ケ崎橋上<br>町1番地)     | 2018-08-06~<br>2018-08-24 | 価値創造学実務実習                  | 授業科目等(自由入力)<br>[2018-08-29 16:59:43] |
|                                  | 証明書<br>ダウンロード                          | 国立大学法人京都工芸繊維大学<br>(京都府京都市左京区松ケ崎橋上<br>町1番地)     | 2018-08-06~<br>2018-08-24 | 建築設計実務実習I                  | 授業科目<br>[2018-08-29 16:18:07]        |
|                                  |                                        |                                                |                           |                            |                                      |
|                                  |                                        |                                                | Co                        | opyright(c) Kyoto Institut | e of Technology All Rights Re        |

この画面が表示されたら、証明書発行願をダウンロードするよう、メッセージ が表示されていますので、[ファイルを開く(<u>O</u>)]ボタン又は[保存(<u>S</u>)]ボタンを押下 し、ダウンロードしてください。

下図はダウンロードされた「証明書発行願」のサンプルです。証明書発行願 は、各自の環境で印刷し、太枠内に授業担当教員又は研究指導教員の署名・押 印を貰ったうえで、学生サービス課学生生活係窓口(大学会館2階)又は福知 山キャンパス事務室まで提出してください。

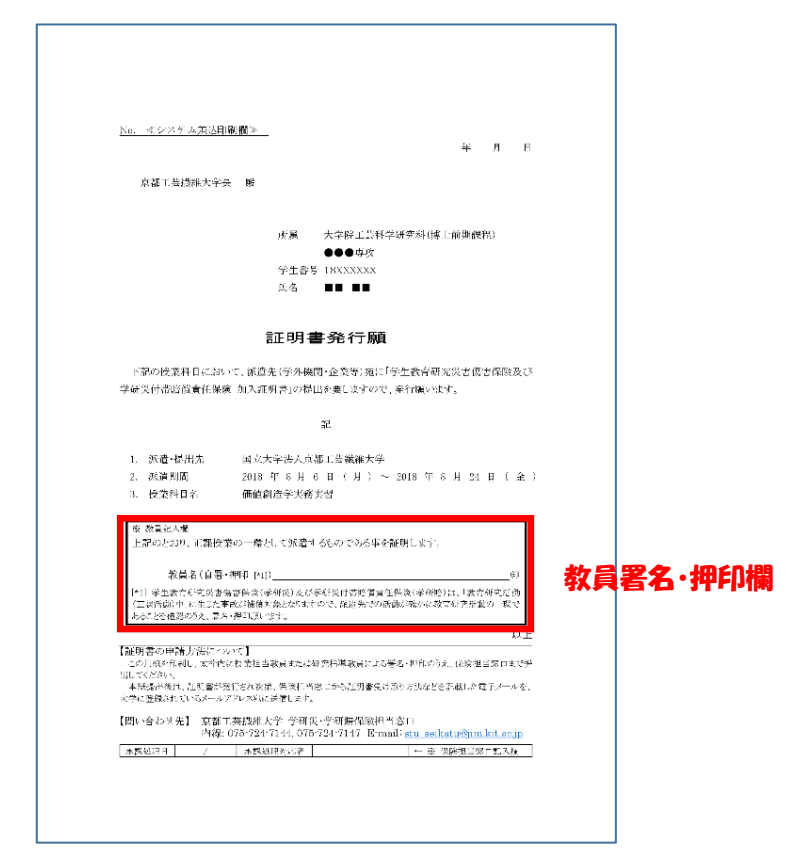

1-②-9. 上記証明書発行願の提出後、証明書がダウンロードできるようになり次第、学 生サービス課から発行申請者宛にメールでお知らせしますので、手順2に進んで ください。

## 2. 証明書の受取

証明書がダウンロードできるようになり次第、学生サービス課から発行申請者 宛にメールにてお知らせしますので、メール受信後、次の手続きにより証明書を 受取してください。

なお、<u>申請時に「インターンシップ(就業体験)届出」から申請した学生につ</u>いても、「学研災・学研賠保険加入証明書発行申請」から受取してください。

2-1. 「学生情報ポータル」にログインしてください。

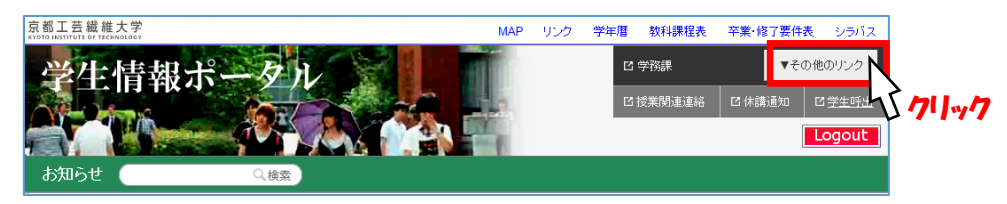

2-2. 学生情報ポータルの画面右上にある[▼その他のリンク]ボタンを押下し、学生 サービス課のメニューから「学研災・学研賠 保険加入証明書発行申請」リンク をクリックしてください。

| 京都工芸             | 繊維大学          |                       |                                                                                                    | MAP                    | リング            | 学年暦         | 教科課程表 | 卒業·修了要件表 | シラバス |
|------------------|---------------|-----------------------|----------------------------------------------------------------------------------------------------|------------------------|----------------|-------------|-------|----------|------|
| 学!               | と 情報 オ        | ミータル                  | • 学務課                                                                                                    |                        |                |             |       |          | 閉じる  |
| <b>会社</b><br>お知ら | t C           |                       | <ul> <li>              G 受講情報      </li> <li>             E 配信メール履歴         </li> <li>             ダ生アンケート         </li> <li>             #####(Fm) トー・         </li> </ul>                                                                    |                        |                |             |       |          |      |
| 揭示日              | (発信課)<br>全て ∨ | <b>《カテゴリ》</b><br>全て マ | <ul> <li>         ・ 「投業評価アンケート</li> <li>         ・ ファイル提出     </li> </ul>                                                                                                    |                        |                |             |       |          |      |
| 2018.8.24        | 〈産学·地域連携課〉    | 《その他》                 | <ul> <li>☑ TOEIC成績参照</li> <li>☑ イベント申込み</li> </ul>                                                                                                    |                        |                |             |       |          |      |
|                  |               |                       | <ul> <li>・学生サービス課</li> <li>ビージンターブ(就)</li> <li>ビー学研炎・学研告(保)</li> <li>ビー教職者に設定約</li> <li>ビージン・ブージン・ブー(就)</li> <li>ビージン・ブージン・ブー(就)</li> <li>ビージン・ブージン・ブー(認)</li> <li>ジージン・ブージン・ブー(認)</li> <li>ジージン・ブージン・ブージン・ブージン・ブージン・ブージン・ブージン・ブージン・</li></ul> | 業体験))<br>訪ロ入証明<br>†の予約 | 副出<br>月書発行申    | Diț         | 371   | 147      |      |
| 2018.8.24        | 〈施設マネジメント課〉   | 《工事等のお知らせ》            | <ul> <li>① 日本学生支援機構券</li> <li>① 課外活動申請</li> <li>国際課</li> <li>・ ビ ドロクローバル人材</li> <li>エの###</li> </ul>                                                                                                    | 健学金申<br>育成プロ           | 精受付のう<br>グラム(派 | 予約<br>遭)の申請 |       |          |      |
| 2018.8.24        | 〈学務課〉         | 《授業》                  | 97九推進課<br>2 放射線従事者登録目                                                                                                    | 暗けガラ                   | スパッジ傷          | 明予定登録       | ŧ     |          | 閉じる  |

2-3. 保険加入証明書発行申請画面に移ります。次に、証明書発行申請情報一覧にある [証明書ダウンロード]ボタンを押下すると、証明書の PDF データがダウンロード できますので、各自印刷してください。

| デ生ポータル 各                                 | 握申請 学研災 ·                           | え都工芸繊維大<br>ucational Affairs Division Kyoto Instit<br><sup>学研館</sup> 保険加入証明書発行申請 | 学学務<br>ute of Technology  |                               |                                      |
|------------------------------------------|-------------------------------------|----------------------------------------------------------------------------------|---------------------------|-------------------------------|--------------------------------------|
| 学研災・学研賠                                  | 保険加入証明書                             | 書発行申請                                                                            |                           |                               |                                      |
| 授業科目で保険加<br>その他、授業科目<br>加入証明書の発行<br>新規申請 | 入証明書発行が必要<br>関連ではないインタ<br>」をチェックしてく | な場合はこの画面から申請を行って、<br>ーンシップについて保険加入証明書!<br>ださい。                                   | ください。<br>発行が必要な場合に        | t、インターンシップ屈出からR               | 出生を行い、その際に「保険                        |
|                                          | -                                   | a<br>派遣・提出先                                                                      | 期間                        | 授業科目名等                        | 申請区分<br>[申請日時]                       |
| 証明書発行願<br>ダウンロード                         | 証明書<br>ダウンロード                       | 株式会社国税商事亜亜亜<br>(千葉県千葉市中央区中央4丁目<br>5番3号)                                          | 2018-10-15~<br>2018-10-26 | 00インターンシップI                   | 授業科目等(自由入力)<br>[2018-07-10 15:41:12] |
|                                          | 証明書<br>ダウンロード                       | 株式会社国税商事あ<br>(千葉県千葉市中央区中央4丁目<br>5番8号)                                            | 2018-08-01~<br>2018-08-09 | 00××                          | インターンシップ<br>[2018-07-09 11:53:16]    |
|                                          |                                     | 2711-17                                                                          | C                         | opyright(c) Kyoto Institute o | f Technology All Rights Reserved.    |

証明書は、下図のようにA4 縦向き2枚で構成されています。印刷は、片面印刷 2枚又は両面印刷1枚どちらでも差し支えありません。片面印刷の場合は、2枚共 に印刷して、ホッチキスなどで一体となるようにすることを推奨します。

| Certificate                                                                                                    | f Evelment of Personal Accident las yante for Stucents Pursuing                                                                                                    | 100 A                                                    | Emoted<br>Net and excelor                                                  | 潮伝の対象範囲及び内容<br>Source of activities covered and Contempoting                                                                                                    |
|----------------------------------------------------------------------------------------------------|----------------------------------------------------------------------------------------------------|----------------------------------------------------------|----------------------------------------------------------------------------|----------------------------------------------------------------------------------------------------|
| Educatio<br>endormup<br>faceprints<br>大学治<br>Secolutions                                                                                                    | n and Resource(DAS) and Licelling International Resource(DAS)                                                                                                    |                                                          | A⊐~>> (Sel¥49)<br>■ Course A<br>LSB                                        | 1.4.4.4.4. CODE, URAN, STATEGULA, DEVERTING<br>CODE, CODE, URAN, STATEGULA, DEVERTING<br>CODE, CODE, COD                                                                                                    |
| an to Suppor<br>学校のです。<br>「「「「「」」<br>「「「「」」」<br>」<br>」<br>「「」」」<br>」<br>」<br>「」」<br>」<br>」<br>「」」<br>」<br>」<br>「」」<br>」<br>」<br>「」」<br>」<br>「」」<br>」<br>「」」<br>」<br>「」」<br>」<br>「」」<br>」<br>「」」<br>」<br>「」」<br>」<br>「」」<br>」<br>「」」<br>」<br>「」」<br>「」」<br>」<br>「」」<br>」<br>「」」<br>」<br>「」」<br>」<br>「」」<br>」<br>「」」<br>」<br>「」」<br>」<br>「」」<br>」<br>「」」<br>」<br>「」」<br>」<br>「」」<br>」<br>」<br>」<br>「」」<br>」<br>」<br>」<br>」<br>」<br>」<br>」<br>」<br>」<br>」<br>」<br>」<br>」<br>」<br>」<br>」<br>」<br>」<br>」 | y zavy ( <sup>1</sup> <del>(100 m)</del> ) <sup>2</sup> <sup>2</sup> <sup>2</sup> <sup>2</sup> <sup>2</sup> <sup>2</sup> <sup>2</sup> <sup>2</sup> <sup>2</sup> <sup>2</sup>                                                                                                    | auλ,⊐−x<br>Cauross o                                     | Barri<br>(4:)d=>X<br>Danse R<br>NTEINL                                     | In all table is well as a specific table of the specific tables of the specific tables of the specific tables of the specific tables of the specific tables of the specific tables of tables of tab                                                                                                    |
| 学生が白茶<br>Deneral Ar<br>Deneral Ar                                                                                                    | 28日本日本<br>はand internation Notation (Notation and Notation (Notation (Notati                                                                                                    |                                                          | Car - Carate<br>D Carrie C<br>TAB                                          | programming the two processing of the sector of the sector is an experimental of the sector is a sector with the sector of the sector is a sector with the sector of the sector of the s                                                                                                    |
| I. 7                                                                                                    | $\begin{array}{cccc} \frac{1}{2} & \frac{1}{2} & \frac{1}{2$ |                                                          | Las K(b)946)<br>⊐ Counct<br>13.8                                           | ELCOMPART, INFLUENCES, LARGER, BREVE, STREPHELLERALANT,<br>LARDER, STREPHELLERAL, DESTREPHELLERALANT,<br>ARREST, BREVE, DAVISON DE LA DESTREPHELLERAL DE<br>ARREST, DE LA DESTREPHELLERAL DE ARREST.<br>ARREST, DE LA DESTREPHELLERAL DE ARREST.<br>ARREST, DE LA DESTREPHELLERAL DE ARREST.<br>ARREST, DE LA DESTREPHELLERAL DE ARREST.<br>ARREST.<br>ARRE |
| unty<br>-wy                                                                                                    | 2007 2 (var) ≥ 0 + 0 + 0 + 0 + 0 + 0 + 0 + 0 + 0 + 0                                                                                                    | 1(使入型<br>George                                          | Ar-Carl ARC<br>Common to Contrast A<br>Jack                                | <u>お人類認知を快合性</u> なわたて2年前についた第一単型(決定金額)のつこ<br>130 million you per nonidest continuing both <u>holds</u> money and generate<br>discuss Of chelosibile.                                                                                                    |
| 5 <b>77</b> 75                                                                                                    | - YE-W - Decomposition<br>- 活動的 - Consequentions - Count for<br>                                                                                                    |                                                          | Corree L. subp                                                             | order with the part of the transmission of the second state of the second state of the                                                                                                    |
| -Nix<br>All<br>culture                                                                                                    | $\begin{array}{c c c c c c c c c c c c c c c c c c c $                                                                                                    | Point Ro.<br>Foint Ro.<br>保税人間<br>Point of i<br>Factoria | ry yeood<br>tearing (P.c.o)<br>2008 %<br>(New)<br>Parkstock<br>Real Sector | DOLDE         Description         Bit OWNEH         Bit OWNEH                                                                                                    |
|                                                                                                    |                                                                                                    | ntes<br>Cretifica<br>Rinh                                | 116. 2016030                                                               | 10日日本部内1日本部内1日本部内1日本部内1日本部内1日本部内1日本部内1日本部内                                                                                                    |

なお、印刷方法など不明な点があれば、学生サービス課学生生活係窓口まで一報 願います。(学生サービス課事務室でも印刷ができます。詳細は窓口まで。)